# Руководство по быстрой настройке

Мобильный беспроводной 3G-маршрутизатор с аккумулятором Power Bank на 5200 мАч <sup>Модель M5360</sup>

TP-LINK<sup>®</sup>

FAL

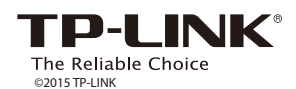

# Подключение к Интернет

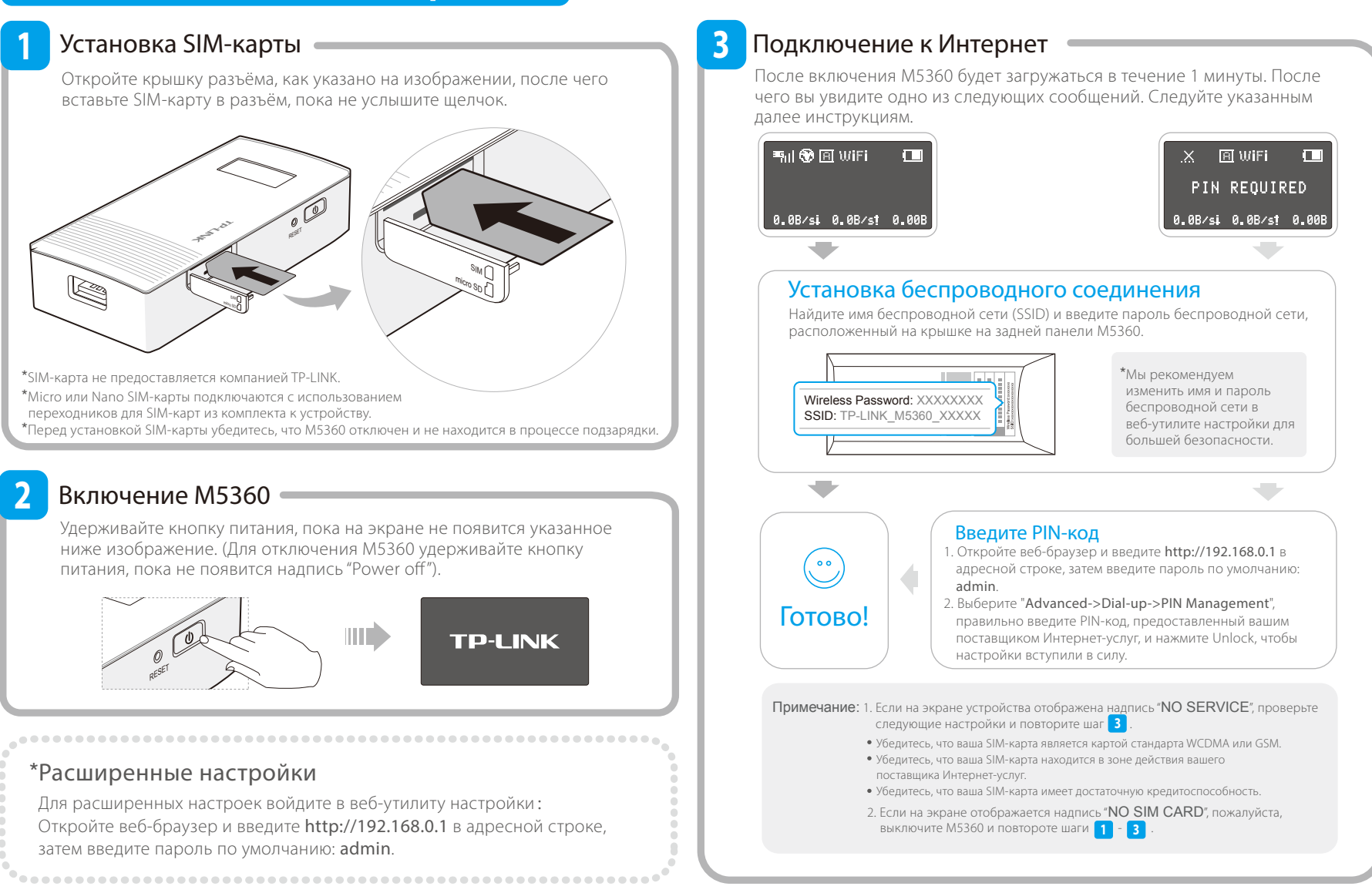

# FAQ (Часто задаваемые вопросы)

### Вопрос 1. Что делать, если нет доступа к веб-утилите настройки устройства?

- Убедитесь, что ваше устройство подключается к М5360.
  Убедитесь, что вы указали правильный IP-апрес http://102.168
- Убедитесь, что вы указали правильный IP-адрес http://192.168.0.1
  Убедитесь, что ваше устройство автоматически получает IP-адрес

#### зоедитесь, что ваше устроиство автоматически получает IP-адре

### Вопрос 2. Что делать, если не удаётся подключиться к Интернет?

### Совет 1. Проверьте беспроводное соединение

- В адресной строке браузера введите http://192.168.0.1, далее введите пароль по умолчанию: admin.
- 2. Проверьте, получается ли у вас войти в веб-утилиту настройки? Если
- вам не удаётся это сделать, смотрите Вопрос 1 и повторите попытку

### Совет 2. Проверьте настройки, предоставленные вашим поставщиком Интернет-услуг

- 1. Откройте веб-браузер и введите http://192.168.0.1 в адресной строке, затем введите пароль по умолчанию: admin.
- 2. Выберите "Advanced->Dial-up->Profile Management" и проверьте настройки от вашего поставщика Интернет-услуг (APN, Dial Number, имя пользователя и пароль).
- Если эти параметры указаны неверно, нажмите Create для создания нового профиля с правильными параметрами и выберите Dial-ир для выбора нового профиля из списка.

### Совет 3. Проверьте текущий режим подключения

 Проверьте режим подключения на экране устройства. Индикатор 🖪 обозначает режим автоматического подключения, а индикатор 🛐 обозначает режим ручного подключения.

- Если в данный момент установлен ручной режим подключения, откройте веб-браузер и введите http://192.168.0.1 в адресной строке, затем введите пароль по умолчанию: admin.
- Выберите "Advanced->Dial-up" для проверки состояния сети, если соединение отсутствует, нажмите Connect для повторного подключения.

#### Совет 4. Проверьте роуминг

- Уточните у вашего поставщика Интернет-услуг, находитесь ли вы в зоне роуминга.
  Если да, то откройте веб-браузер и введите http://192.168.0.1 в адресной строке, затем введите пароль по умолчанию: admin.
- 3. Выберите "Advanced->Dial-up" и включите опцию Data Roaming.

#### Совет 5. Проверьте состояние SIM-карты

- Убедитесь, что ваша SIM-карта имеет достаточную кредитоспособность.
- Убедитесь, что ваша SIM-карта находится в зоне действия вашего поставщика Интернет-услуг

#### Вопрос 3. Как восстановить заводские настройки?

Совет 1. Зажмите кнопку RESET примерно на 5 секунд до тех пор, пока не погаснет экран. Совет 2. Войдите в веб-утилиту настройки, выберите "Advanced->System Tools->Restore Factory". Примечание: После восстановления заводских настроек все ранее совершённые настройки на M5360 будут утеряны, и вам потребуется настраивать устройство заново.

Если вы не встретили здесь своего вопроса, обратитесь в раздел технической поддержки на нашем официальном сайте www.tp-linkru.com.

# Зарядка устройства

Двойное нажатие кнопки питания позволяет переключаться между двумя режимами.

### Одновременная зарядка и 3G-доступ

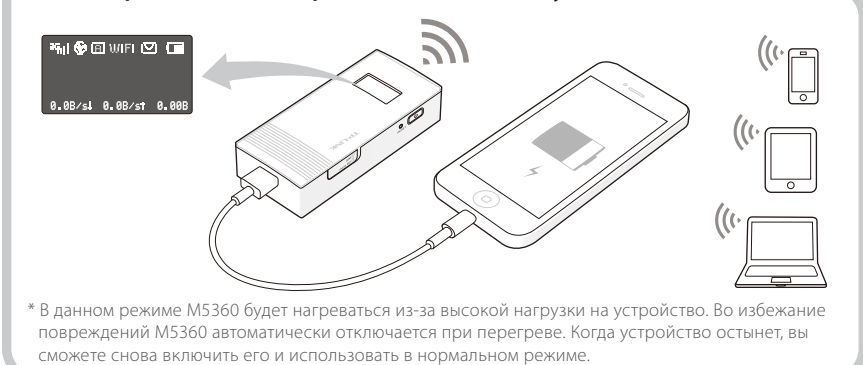

\* М5360 не может одновременно подзаряжаться и заряжать при этом другие устройства.

### Только зарядка (Рекомендуется для сохранения электроэнергии)

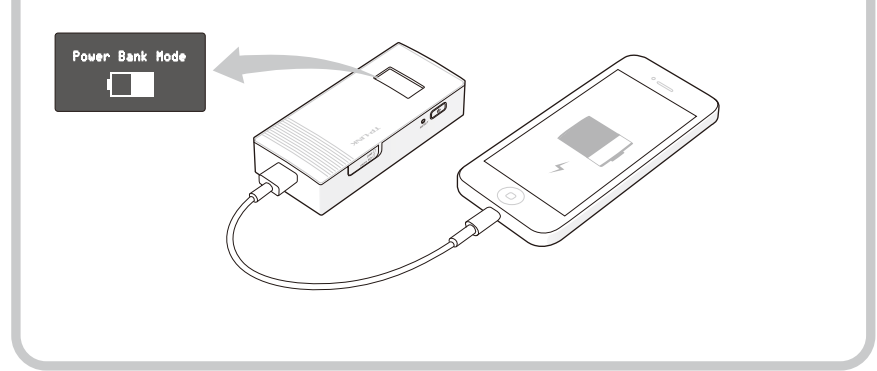

# Подзарядка М5360

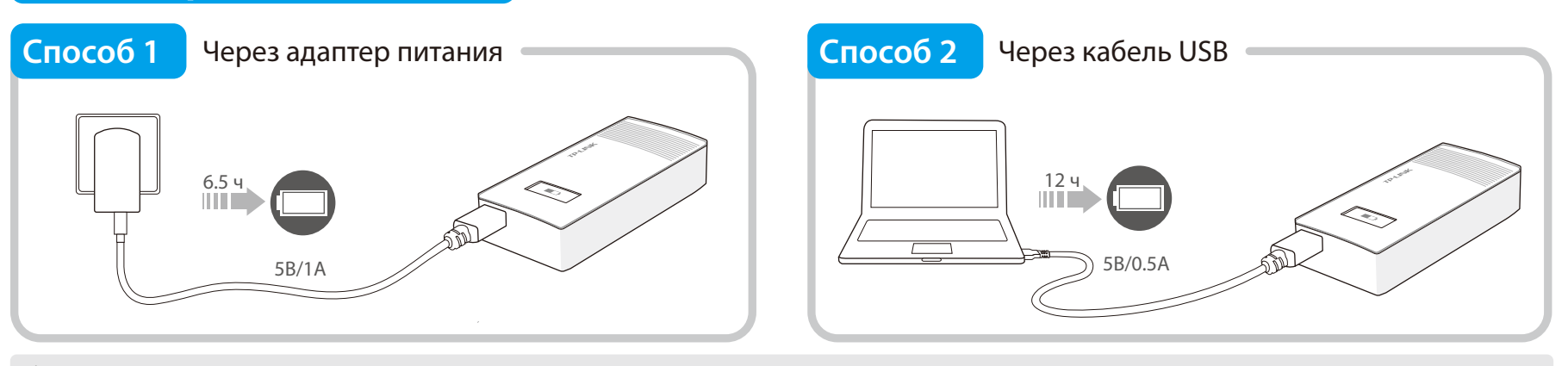

\* Если индикатор батареи ( 🗲 ) на экране М5360 выглядит полным и остаётся таким, то устройство является полностью заряженным.

\* Рекомендуется использовать предоставляемый в комплекте адаптер питани

# Режим энергосбережения

При использовании режима энергосбережения может произойти следующее:

- 1. Экран автоматически отключится спустя 60 секунд.
- 2. Беспроводное соединение автоматически отключится, если в течение 15 минут никакие беспроводные устройства не будут подключаться к М5360.

Для выхода из энергосберегающего режима нажмите кнопку питания. Изменение настроек времени авто-отключения Wi-Fi описано в руководстве пользователя.

# Экран устройства

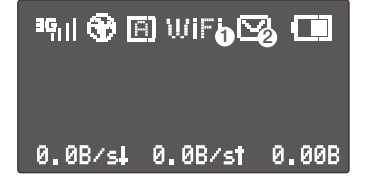

**ЗБ**П Тип соединения и уровень сигнала Подключение к Интернет

Автоматический / М Ручной режим подключения

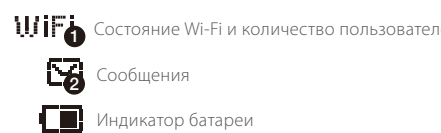

Энергосберегающий

режим

| ей | 0.0B/sł | Скорость вх трафика |
|----|---------|---------------------|
|    | 0.08/st | Скорость исх трафик |
|    |         |                     |

0.008 Общий объём трафика 

трафика

## Информация по безопасности

• Держите устройство вдали от воды и огня, избегайте работы устройства при высокой влажности или высокой температуре окружающей среды.

- Не пробуйте разбирать или видоизменять устройство.
- Не используйте повреждённые адаптеры питания или кабели USB для подзарядки устройства.
- Не используйте какие-либо иные устройства подзарядки, кроме поставляемых в комплекте.
- Не используйте устройство в местах, где использование беспроводных устройств запрещено.
- \* Убедительная просьба следовать вышеуказанным правилами безопасности при использовании устройства. Мы не можем гарантировать отсутствие аварий и несчастных случаев, вызванных неправильным использованием устройства. Просьба использовать устройство с осторожностью и на ваш собственный риск.

### Более подробная информация

Более подробная информация находится на сайте: www.tp-linkru.com

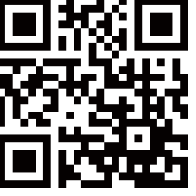